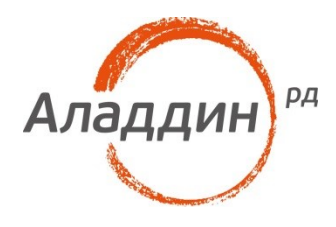

## Аппаратная идентификация по eToken/JaCarta в Dallas Lock 8.0

## Руководство по настройке

Листов: 13 Автор: И. Репкин

#### Аннотация

Данный документ является руководством, предназначенным для настройки аппаратной идентификации с использованием JaCarta PKI/ГОСТ и eToken PRO(Java)/ГОСТ в системе защиты информации от несанкционированного доступа (СЗИ от НСД) Dallas Lock 8.0 редакций "К" и "С".

При перепечатке и использовании данных материалов либо любой их части ссылки на ЗАО «Аладдин Р. Д.» обязательны.

© ЗАО «Аладдин Р. Д.», 1995–2016. Все права защищены.

Настоящий документ, включая подбор и расположение иллюстраций и материалов в нём, является объектом авторских прав и охраняется в соответствии с законодательством Российской Федерации. Обладателем исключительных авторских и имущественных прав является ЗАО «Аладдин Р. Д.». Использование этих материалов любым способом без письменного разрешения правообладателя запрещено и может повлечь ответственность, предусмотренную законодательством РФ.

Информация, приведённая в данном документе, предназначена исключительно для ознакомления и не является исчерпывающей. Состав продуктов, компонент, их функции, характеристики, версии, доступность и пр. могут быть изменены компанией «Аладдин Р. Д.» без предварительного уведомления. Все указанные данные о характеристиках продуктов основаны на международных или российских стандартах и результатах тестирования, полученных в независимых тестовых или сертификационных лабораториях, либо на принятых в компании методиках. В данном документе компания «Аладдин Р. Д.» не предоставляет никаких ни явных, ни подразумеваемых гарантий.

Владельцем товарных знаков Аладдин, Aladdin, JaCarta, логотипов и правообладателем исключительных прав на их дизайн и использование, патентов на соответствующие продукты является ЗАО «Аладдин Р. Д.».

Владельцем товарных знаков Apple, iPad, iPhone, Mac OS, OS X является корпорация Apple Inc. Владельцем товарного знака IOS является компания Cisco (Cisco Systems, Inc). Владельцем товарного знака Windows Vista и др. — корпорация Microsoft (Microsoft Corporation). Названия прочих технологий, продуктов, компаний, упоминающихся в данном документе, могут являться товарными знаками своих законных владельцев. Сведения, приведённые в данном документе, актуальны на дату его публикации.

### Оглавление

| Предварительный действия                                                                 | 4  |
|------------------------------------------------------------------------------------------|----|
| Установка необходимых ПК                                                                 | 4  |
| Настройка идентификации                                                                  | 5  |
| Общие действия для всех типов идентификации                                              | 5  |
| Запись в память идентификатора логина и пароля пользователя, защитив<br>данные PIN кодом | 7  |
| Запись в память идентификатора логина и пароля учетной записи                            | 10 |
| Запись в память идентификатора только логина учетной записи                              | 10 |
| Контакты, техническая поддержка                                                          | 11 |
| Регистрация изменений                                                                    | 12 |

## Предварительный действия

## Установка необходимых ПК

Перед непосредственно настройкой идентификации необходимо выполнить следующие действия:

- 1) Установить СЗИ от НСД Dallas Lock 8.0 (редакция "К" или "С")
- 2)

a) для eToken PRO(Java) установить SafeNet Authentication Client версии 10.0.43 или выше. б) для JaCarta PKI/ГОСТ и eToken ГОСТ установить Единый Клиент JaCarta версии 2.9.0.1531 или выше.

## Настройка идентификации

### Общие действия для всех типов идентификации

1) Необходимо войти в оболочку администратора Dallas Lock 8.0. Выделив учетную запись (двойной клик), выбрать пункт Аппаратная идентификация.

| Da                                                                                 | allas Lock 8.0-C (ir user       | , 0 (Открытые л                                                | данные)]                                        |                       | <u> </u>                                 |         | ×        |
|------------------------------------------------------------------------------------|---------------------------------|----------------------------------------------------------------|-------------------------------------------------|-----------------------|------------------------------------------|---------|----------|
| Учетные записи Параметр                                                            | ы безопасности                  | Контроль ресур                                                 | сов МЭ                                          | СОВ                   | Журналы                                  |         |          |
| Учетные<br>записи<br>Сессии<br>Сессии<br>Сессии-<br>исключения<br>Субъекты доступа | Заблокированные<br>пользователи | <ul> <li>Создать</li> <li>Копирова</li> <li>Удалить</li> </ul> | 😁 Свойст<br>пть 🦓 Обнов<br>🌮 Задать<br>Действия | гва<br>зить<br>пароль | Принадл.<br>идентификатор<br>Доп. функци | ра<br>и |          |
| Учетная запись СЗИ                                                                 | Полное имя                      |                                                                | Описание                                        |                       |                                          |         |          |
| 🏯 ir_user                                                                          | Администратор безо              | пасности                                                       | Администрато                                    | ор безопас            | ности                                    |         |          |
| A secServer                                                                        | secServer user                  |                                                                | Используется                                    | для синхро            | онизации с серв                          | ером б  | езопасно |
| anonymous                                                                          | Anonymous user                  |                                                                | используется                                    | для сетевь            | іх входов с незац                        | цищен   | ных маш  |
| <                                                                                  |                                 |                                                                |                                                 |                       |                                          |         | >        |
|                                                                                    |                                 |                                                                |                                                 |                       |                                          |         |          |

|               |                | Dalla     | as Lock 8.0-C [ir_u           | iser, 0 (Открытые данны           | e)]            |                       | 31 <b></b> -33                  |       | $\times$         |
|---------------|----------------|-----------|-------------------------------|-----------------------------------|----------------|-----------------------|---------------------------------|-------|------------------|
|               | Учетные записи | Параметры | безопасности                  | Контроль ресурсов                 | MЭ             | СОВ                   | Журналы                         |       |                  |
| Q             | ir_user        |           |                               |                                   |                |                       |                                 | ×     |                  |
| Учетн<br>запи | Общие          | фикация   | Назначен                      | ние аппаратных иденти             | фикаторов      | 8                     |                                 |       |                  |
| Vuerus        | Группы         |           | Управ                         | вление идентификатором            | и назначен     | ние пользо            | ователю                         | -     | _                |
| 🤱 ir_u        |                |           |                               | Предъявленные апп.иде             | ентификато     | оры: 3                |                                 |       |                  |
| Sec and       |                |           | Иденти <mark>ф</mark> икатор: | REPKIN I.A                        | ~              | 1                     |                                 |       | опасно<br>ых маш |
|               |                |           | Тип:                          | eToken                            |                | i                     |                                 |       |                  |
|               |                |           | Серийный номер:               | 0210A744                          |                | И                     | роль хранится в<br>ентификаторе |       |                  |
|               |                |           | Метка:                        | REPKIN I.A                        |                |                       | роль защищен<br>І кодом         |       |                  |
|               |                |           | Пользователь:                 |                                   |                |                       |                                 |       | -                |
|               |                |           | -Назначение авто<br>Записать  | оризационных данных –<br>Очистить | Дей<br>Смена Р | ствия с ид<br>IN кода | дентификатором<br>Форматировать | ,     |                  |
| <             |                |           |                               |                                   | ОК             |                       | Отмена Приме                    | енить | >                |

В СЗИ от НСД Dallas Lock 8.0 возможны 3 различных варианта аппаратной идентификации. Настройка каждого из них описана в последующих разделах данного руководства.

# Запись в память идентификатора логина и пароля пользователя при защите данные PIN кодом

Для входа в ОС после предъявления идентификатора пользователю необходимо заполнить только поле ввода PIN-кода (логин и пароль считаются автоматически, для считывания пароля потребуется ввод PIN-кода).

1) Во вкладке Аппаратная идентификация выбрать пункты Пароль хранится в идентификаторе и Пароль защищен PIN кодом.

|        |                   | Dallas Lock 8     | .0-C [ir_u | ser, 0 (Открытые данны | ie)]         |            | 33                        |            |     | $\times$         |
|--------|-------------------|-------------------|------------|------------------------|--------------|------------|---------------------------|------------|-----|------------------|
|        | Учетные записи    | Параметры безопас | ности      | Контроль ресурсов      | MЭ           | СОВ        | Журналы                   |            |     |                  |
| 2      | ir_user           |                   |            |                        |              |            |                           |            | ×   |                  |
| Учетн  | Общие             |                   | Назначен   | ние аппаратных иденти  | фикаторов    |            |                           |            |     |                  |
| запи   | Аппаратная иденти | фикация           |            |                        |              |            |                           |            |     |                  |
| Учетна | Группы            |                   | Управ      | вление идентификатором | и и назначен | ние пользо | вателю                    |            |     |                  |
| 🤱 ir_u |                   |                   |            | Предъявленные апп.ид   | ентификато   | оры: 3     |                           |            |     |                  |
| A sec  |                   | Идентиф           | икатор:    | REPKIN I.A             | ~            | *          |                           |            |     | опасно<br>ых маш |
|        |                   | Тип:              |            | eToken                 |              | i          |                           |            |     |                  |
|        |                   | Серийны           | й номер:   | 0210A744               |              | ⊿Пар       | оль хранито<br>нтификатор | ся в<br>ре |     |                  |
|        |                   | Метка:            |            | REPKIN I.A             |              |            | оль защище<br>кодом       | 2H         |     |                  |
|        |                   | Пользова          | тель:      |                        |              |            |                           |            |     |                  |
|        |                   | Пазначе           | ние авто   |                        | Лей          | ствия с ил | ентификато                |            |     |                  |
|        |                   |                   |            |                        | Act          | cronic rig |                           |            |     |                  |
|        |                   | 3ar               | исать      | Очистить               | Смена Р      | IN кода    | Формати                   | ровать     | 4   |                  |
|        |                   |                   |            |                        |              |            |                           |            |     |                  |
|        |                   |                   |            |                        | ОК           | 0          | тмена                     | Примен     | ить |                  |
| <      |                   |                   |            |                        |              |            |                           |            |     | >                |
|        |                   |                   |            |                        |              |            |                           |            |     |                  |

- 2) В колонке Назначение авторизационных данных выбрать пункт Записать.
- 3) В появившемся окне **Ввод дополнительной информации** ввести PIN код пользователя идентификатора и пароль учетной записи пользователя.

| Учетные записи Параметры безопасности Контроль ресурсов МЭ СОВ Журналы<br>ir_user<br>Общие<br>аппаратная идентификация<br>Гуппы<br>Учетна<br>б ис<br>апса<br>Учетна<br>Группы<br>Группы<br>Гропь Управление идентификатором и назначение пользователю<br>Управление идентификатором и назначение пользователю<br>Гредъявленные апп.идентификаторов: 3<br>Ввод дополнительной информации<br>РIN код идентификатора<br>Смена РIN кодом<br>Назначение авторизационных данных<br>Действия с идентификатором<br>Пароль защищен<br>РIN кодом |                                 |                                                                    | Dallas Lock 8.0-C [ir_                                                             | user, 0 (Открытые данны                                                                                                    | ie)]                                                                        |                                                                                          |                         | $\times$ |
|----------------------------------------------------------------------------------------------------|---------------------------------|--------------------------------------------------------------------|------------------------------------------------------------------------------------|----------------------------------------------------------------------------------------------------|-----------------------------------------------------------------------------|------------------------------------------------------------------------------------------|-------------------------|----------|
| іг_user ×<br>Общие<br>Аппаратная идентификация<br>Группы<br>Учетна<br>Ввод дополнительной информации<br>Ввод дополнительной информации<br>Предъявленные апп.идентификаторы: 3<br>Ввод дополнительной информации<br>Предъявленные апп.идентификаторы: 3<br>Пароль хранится В<br>идентификаторе<br>Пароль защищен<br>РIN код идентификатора<br>ОК Отмена<br>Назначение авторизационных данных<br>Записать Очистить Смена PIN кода Форматировать                                                                                          |                                 | Учетные записи                                                     | Параметры безопасности                                                             | Контроль ресурсов                                                                                                    | МЭ СОВ                                                                      | Журналы                                                                                  |                         |          |
| Назначение авторизационных данных Действия с идентификатором Действия с идентификатором Смена PIN кода Форматировать                                                                                                    | Учетн<br>запис<br>Запис<br>запс | Учетные записи<br>ir_user<br>Общие<br>Аппаратная идентии<br>Группы | Фикация<br>Фикация<br>Ввод дополнительн<br>РIN код идентифик.<br>Пароль пользовате | Контроль ресурсов<br>ение аппаратных иденти<br>авление идентификатором<br>Предъявленные апп.ид<br>ой информации<br>атора<br>••••••• | МЭ СОВ<br>фикаторов<br>и и назначение пол<br>ентификаторы: 3<br>Х<br>Стмена | Журналы<br>њзователю<br>Пароль хранится<br>идентификаторе<br>Пароль защищен<br>РIN кодом | B                       | опасно   |
| ОК Отмена Применить                                                                                                    | <                               |                                                                    | Назначение авт<br>Записать                                                         | Очистить                                                                                                    | Действия (<br>Смена PIN код<br>ОК                                           | с идентификатори<br>а Форматиро<br>Отмена Г                                              | ом<br>вать<br>Трименить | >        |

#### Проверка при входе в ОС

| Управление токе | Горовнь мандатного доступа<br>О (Открытые данные) |
|-----------------|---------------------------------------------------|
| Dallas Lock     |                                                   |
|                 |                                                   |

## Запись в память идентификатора логина и пароля учетной записи

Для входа в ОС пользователю станет достаточным только предъявление идентификатора (логин и пароль считаются автоматически).

*В этом случае пароль учетной записи в идентификаторе будет незащищен, и система выдаст предупреждение.* 

- 1) Во вкладке Аппаратная идентификация отметить только пункт Пароль хранится в идентификаторе
- 2) В колонке Назначение авторизационных данных выбрать пункт Записать.
- 3) В появившемся окне **Ввод дополнительной информации** ввести PIN код пользователя идентификатора и пароль учетной записи пользователя

## Запись в память идентификатора только логина учетной записи

При входе в ОС после предъявления идентификатора учетная запись будет однозначно идентифицирована с логином данного конкретного пользователя, остальные авторизационные поля пользователю необходимо будет ввести самостоятельно.

- 1) Во вкладке Аппаратная идентификация оставить неотмеченными оба пункта.
- 2) В колонке Назначение авторизационных данных выбрать пункт Записать.
- В появившемся окне Ввод дополнительной информации ввести PIN код пользователя идентификатора.

### Контакты, техническая поддержка

#### Офис (общие вопросы)

Адрес: 129226, Москва, ул. Докукина, д. 16, стр. 1, компания «Аладдин Р. Д.».

Телефоны: +7 (495) 223-00-01 (многоканальный), +7 (495) 988-46-40.

Факс: +7 (495) 646-08-82.

E-mail: aladdin@aladdin-rd.ru (общий).

Web: www.aladdin-rd.ru

Время работы: ежедневно с 10:00 до 19:00, кроме выходных и праздничных дней.

#### Техподдержка

Служба техподдержки принимает запросы только в письменном виде через веб-сайт:

#### www.aladdin-rd.ru/support/index.php

Для оперативного решения вашей проблемы укажите используемый Вами продукт, его версию, подробно опишите условия и сценарии применения, по возможности, снабдите сообщение снимками экрана, примерами исходного кода.

## Регистрация изменений

| Версия | Изменения                 |
|--------|---------------------------|
| 1.0    | Исходная версия документа |
|        |                           |
|        |                           |

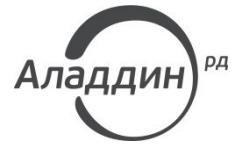

Лицензии ФСТЭК России № 0037 и № 0054 от 18.02.03, № 2874 от 18.05.12 Лицензии ФСБ России № 12632 H от 20.12.12, № 24530 от 25.02.14 Система менеджмента качества компании соответствует требованиям стандарта ISO/ИСО 9001-2011 Сертификат СМК ГОСТ Р ИСО 9001-2011 № РОСС RU.ИС72.К00082 от 10.07.15 Microsoft Silver OEM Hardware Partner, Microsoft Silver Cloud Platform Partner, Apple Developer

© ЗАО «Аладдин Р. Д.», 1995–2016. Все права защищены.

Тел. +7 (495) 223-00-01 Email: <u>aladdin@aladdin-rd.ru</u> Web: <u>www.aladdin-rd.ru</u>